## THE CHINESE UNIVERSITY OF HONG KONG

## **Graduate School**

## Steps to Upload Document(s) for Fulfilment of Admission Condition(s) (For Postgraduate Students)

| Step                                                                                                    | Description                                                                                                    |  |  |  |  |  |  |  |
|----------------------------------------------------------------------------------------------------|----------------------------------------------------------------------------------------------------|--|--|--|--|--|--|--|
| 1                                                                                                    | Click "Upload" button:                                                                                                    |  |  |  |  |  |  |  |
|                                                                                                    |                                                                                                    |  |  |  |  |  |  |  |
|                                                                                                    | Upload Documents to Fulfill Condition(s) of Admission /<br>Check Condition Fulfillment Status                                                                                                    |  |  |  |  |  |  |  |
|                                                                                                    | Note 1: To fulfill the outstanding Condition(s) of Admission listed below, please submit a copy of the documentary proof to us by uploading the required documents.                                         |  |  |  |  |  |  |  |
|                                                                                                    | Note 2: If you are required to provide transcript, please submit the final version showing the results of all the courses you have taken.                                                                   |  |  |  |  |  |  |  |
|                                                                                                    | Note 3: Please click here for the steps to upload documents.                                                                                                    |  |  |  |  |  |  |  |
|                                                                                                    | Condition(s) Fulfilment Deadline: 01 September 2014                                                                                                    |  |  |  |  |  |  |  |
|                                                                                                    | Condition of Admission         Documentary Proof<br>Required         Uploaded Document(s)         Action         Status                                                                                     |  |  |  |  |  |  |  |
|                                                                                                    | 1       Satisfactory completion of the<br>Bachelor's degree programme<br>with second class honours or<br>above.       Full transcript       Upload       1       Required document(s) not yet<br>submitted. |  |  |  |  |  |  |  |
| 2                                                                                                    | Select the file and click "Upload" button:<br>Upload Documents to Fulfill Condition(s) of Admission /                                                                                                    |  |  |  |  |  |  |  |
| Condition(s) Fulfilment Deadline:       01 September 2014         Condition of Admission:       Satisfactory completion of the Bachelor's degree programme with an overall average result of B or above.         Documentary Proof Required:       Full official transcript (with grading scheme) and degree certificate         Attachment (PDF file only):       (Maximum size 2 MB)         Upload       Cancel         3       2 |                                                                                                    |  |  |  |  |  |  |  |
|                                                                                                    | Note:(i)Only pdf file with size limited to 2MB will be accepted.                                                                                                    |  |  |  |  |  |  |  |
| 3                                                                                                    | After uploading the file successfully, the following message will be shown:                                                                                                    |  |  |  |  |  |  |  |
|                                                                                                    | 網頁訊息<br>Document(s) uploaded successfully.<br>確定<br>4                                                                                                    |  |  |  |  |  |  |  |

| Step |                                                                                                    |                               | Description             |                        |                                         |  |  |  |
|------|----------------------------------------------------------------------------------------------------|-------------------------------|-------------------------|------------------------|-----------------------------------------|--|--|--|
| 4    | Click to view and check the uploaded file(s) before submission.                                                                                                    |                               |                         |                        |                                         |  |  |  |
|      | Upload Documents to Fulfill Condition(s) of Admission /<br>Check Condition Fulfillment Status                                                                                                    |                               |                         |                        |                                         |  |  |  |
|      | Note 1: To fulfill the outstanding Condition(s) of Admission listed below, please submit a copy of the documentary proof to us by uploading the required documents.                                                                                                    |                               |                         |                        |                                         |  |  |  |
|      | Note 2: If you are required to provide transcript, please submit the final version showing the results of all the courses you have taken.                                                                                                    |                               |                         |                        |                                         |  |  |  |
|      | Note 3: Please click here for the steps to upload documents.                                                                                                    |                               |                         |                        |                                         |  |  |  |
|      | Condition(s) Fulfilment Deadline: 01 September 2014                                                                                                    |                               |                         |                        |                                         |  |  |  |
|      | Condition of Admission                                                                                                    | Documentary Proof<br>Required | Uploaded Document(s)    | Action                 | Status                                  |  |  |  |
|      | <ol> <li>Satisfactory completion of the<br/>Bachelor's degree programme<br/>with second class honours or<br/>above.</li> </ol>                                                                                                    | Full transcript               | testing                 | Upload Submit          | Required document(s) not yet submitted. |  |  |  |
|      | Note:         (ii)       If you want to delete the uploaded file(s), please click and go through step 1 to 3 again.         (iii)       You can upload 3 pdf files (2 MB each) at most for each condition. To upload another file, please go through step 1 to 3 again. |                               |                         |                        |                                         |  |  |  |
| 5    | After checking the uploa                                                                                                    | ded file(s), click            | x "Submit" button to co | omplete the submission | on.                                     |  |  |  |
|      |                                                                                                    |                               |                         |                        |                                         |  |  |  |
|      |                                                                                                    | Upload Docu                   | ments to Fulfill Condit | tion(s) of Admission / |                                         |  |  |  |
|      |                                                                                                    |                               |                         |                        |                                         |  |  |  |
|      | Note 1: To fulfill the outstanding Condition(s) of Admission listed below, please submit a copy of the documentary proof to us by uploading the required documents.                                                                                                    |                               |                         |                        |                                         |  |  |  |
|      | Note 2: If you are required to provide transcript, please submit the <u>final</u> version showing the results of <u>all</u> the courses you have taken.<br>Note 3: Please click here for the steps to upload documents.                                                 |                               |                         |                        |                                         |  |  |  |
|      |                                                                                                    |                               |                         |                        |                                         |  |  |  |
|      | Condition(s) Fullminent Deadline:                                                                                                    | Documentary Proof             |                         | 0-11-11                | Chatura                                 |  |  |  |
|      | 1 Satisfactory completion of the                                                                                                    | Required<br>Full transcript   | Oploaded Document(s)    | Action                 | Status Required document(s) not vet     |  |  |  |
|      | Bachelor's degree programme<br>with second class honours or<br>above.                                                                                                    | r un transcript               | testing 💟 🔀             | 6                      | ubmitted.                               |  |  |  |
|      |                                                                                                    | 1 4 41                        | 1 • •                   |                        |                                         |  |  |  |
| 6    | Then, click "Confirm" to complete the submission process.                                                                                                    |                               |                         |                        |                                         |  |  |  |
|      | 「網頁訊息」                                                                                                    |                               |                         |                        |                                         |  |  |  |
|      | You cannot change the uploaded document(s) afterwards. Are you sure to submit the document(s)?                                                                                                    |                               |                         |                        |                                         |  |  |  |
|      | <u>確定</u> 取消<br>7                                                                                                    |                               |                         |                        |                                         |  |  |  |
|      |                                                                                                    |                               |                         |                        |                                         |  |  |  |
|      |                                                                                                    |                               |                         |                        |                                         |  |  |  |
|      |                                                                                                    |                               |                         |                        |                                         |  |  |  |
|      |                                                                                                    |                               |                         |                        |                                         |  |  |  |
|      |                                                                                                    |                               |                         |                        |                                         |  |  |  |

| Step | Description                                                                                   |                                                                                                    |                               |                      |        |                                 |  |  |  |
|------|-----------------------------------------------------------------------------------------------|----------------------------------------------------------------------------------------------------|-------------------------------|----------------------|--------|---------------------------------|--|--|--|
| 7    | After completing the submission process, the following message will be shown:                 |                                                                                                    |                               |                      |        |                                 |  |  |  |
|      | Upload Documents to Fulfill Condition(s) of Admission /<br>Check Condition Fulfillment Status |                                                                                                    |                               |                      |        |                                 |  |  |  |
|      | Not<br>Not                                                                                    | Note 1: To fulfill the outstanding Condition(s) of Admission listed below, please submit a copy of the documentary proof to us by uploading the required documents.<br>Note 2: If you are required to provide transcript, please submit the <u>final</u> version showing the results of <u>all</u> the courses you have taken.<br>Note 3: Please click <u>here</u> for the steps to upload documents. |                               |                      |        |                                 |  |  |  |
|      | Co                                                                                            | Condition(s) Fulfilment Deadline:                                                                                                    | Documentary Proof<br>Required | Uploaded Document(s) | Action | Status                          |  |  |  |
|      | 1                                                                                             | Satisfactory completion of the                                                                                                    | Full transcript               | testing 🖸            |        | The verification of document(s) |  |  |  |

25 June 2015